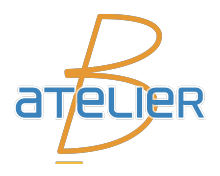

# **PLUGINS CSSP**

# **User Manual**

version 1.0 — May 2024

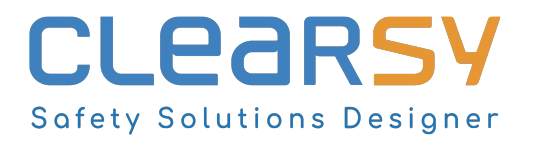

### ATELIER B PLUGINS CSSP – User Manual version 1.0

Document établi par CLEARSY.

Ce document est la propriété de CLEARSY et ne doit pas être copié, reproduit, dupliqué totalement ou partiellement sans autorisation écrite.

Tous les noms des produits cités sont des marques déposées par leurs auteurs respectifs.

CLEARSY

Maintenance ATELIER B Parc de la Duranne 320 avenue Archimède Les Pléiades III - Bât.A 13857 Aix-en-Provence Cedex 3 France

 $\begin{array}{c} {\rm T\acute{e}l} \ 33 \ (0)4 \ 42 \ 37 \ 12 \ 99 \\ {\rm Fax} \ 33 \ (0)4 \ 42 \ 37 \ 12 \ 71 \\ {\rm email}: {\rm maintenance.atelierb@clearsy.com} \end{array}$ 

# Table des matières

| 1                               | Installing dependencies |                                     |   |  |
|---------------------------------|-------------------------|-------------------------------------|---|--|
|                                 | 1.1                     | List of dependencies                | 1 |  |
|                                 | 1.2                     | Installing for a Linux distribution | 2 |  |
|                                 | 1.3                     | Installing for Windows              | 2 |  |
|                                 | 1.4                     | Note on reinstallation              | 3 |  |
|                                 |                         |                                     |   |  |
| 2 Use of CSSP-related functions |                         |                                     |   |  |
|                                 | 2.1                     | Creation of a CSSP project          | 5 |  |
|                                 | 2.2                     | Using the CSSP Monitor              | 5 |  |
|                                 | 2.3                     | Uploading a binary on a CSSP        | 5 |  |
|                                 | 2.4                     | Emulating a CSSP                    | 6 |  |

# Chapitre 1

# Installing dependencies

# 1.1 List of dependencies

The Atelier B CSSP edition has more dependencies than the other versions. Some of them cannot be provided in the various installation packages and will have to be installed by the user.

These various dependencies are listed in the following table.

| Dependencies                       | Uses                                                                                                    | Platforms                               |
|------------------------------------|----------------------------------------------------------------------------------------------------|-----------------------------------------|
| python 3.6 or greater with tkinter | <ul> <li>Creating a CSSP project</li> <li>CSSP Monitor</li> <li>CSSP Emulator</li> <li>Uploading a program on CSSP</li> </ul> | <ul><li>Windows</li><li>Linux</li></ul> |
| pip                                | <ul><li>CSSP Emulator</li><li>Uploading a program on CSSP</li></ul>                                                           | <ul><li>Windows</li><li>Linux</li></ul> |
| make                               | <ul><li>CSSP Emulator</li><li>Uploading a program on CSSP</li></ul>                                                           | • Linux                                 |
| mingw32-make.exe                   | <ul><li>CSSP Emulator</li><li>Uploading a program on CSSP</li></ul>                                                           | • Windows                               |
| cmake                              | <ul><li>CSSP Emulator</li><li>Uploading a program on CSSP</li></ul>                                                           | <ul><li>Windows</li><li>Linux</li></ul> |

N/Ref: D620-10

Version: 1.0 – Date: May 2024

Page 1/6

| Dependencies                 | Uses                          | Platforms |
|------------------------------|-------------------------------|-----------|
|                              | • CSSP Emulator               | • Windows |
| gcc                          | • Uploading a program on CSSP | • Linux   |
|                              | • CSSP Emulator               | • Windows |
| g++                          | • Uploading a program on CSSP | • Linux   |
| qml-module-qtmultimedia      | • Uploading a program on CSSP | • Linux   |
| qml-module-qtquick-controls2 | • Uploading a program on CSSP | • Linux   |
| qtquickcontrols2-5-dev       | • Uploading a program on CSSP | • Linux   |
| qml-module-qtquick-dialogs   | • Uploading a program on CSSP | • Linux   |
| qml-module-qtquick-extras    | • Uploading a program on CSSP | • Linux   |
| qtdeclarative5-dev           | • Uploading a program on CSSP | • Linux   |

# 1.2 Installing for a Linux distribution

For the Debian and Ubuntu versions of Atelier B CSSP edition, an installation script is provided. It should be run with administrator rights by placing it in the same directory as the .deb file also supplied. All the dependencies and Atelier B will be installed using the following command :

sudo cssp\_install.sh

### **1.3** Installing for Windows

For the Windows version of Atelier B CSSP edition, you first need to run the Atelier B installer. You then need to install the dependencies.

#### 1.3.1 Installing python

To install python, it is recommended to use the microsoft store. By doing so, pip and tkinter should also be installed.

#### 1.3.2 Installing cmake

An installer for cmake is available online at : https://cmake.org/download/. You will need to select the option to add its path to the environment variable PATH.

#### 1.3.3 Installing MinGW

We recommend installing MinGW with : https://winlibs.com/ (take the latest UCRT version with the POSIX). This also provides an executable mingw32-make.exe and compilers needed to emulate the CSSP card. Note that you will need to add the environment variable PATH the path to the folder bin contained in MinGW.

### 1.4 Note on reinstallation

When Atelier B is uninstalled, the directory containing the Clock and Combinatorial projects is not deleted. This means that when the same version of Atelier B is reinstalled, the user will not be asked where he wishes to store these projects. It is therefore advisable to delete this directory before reinstalling.

# Chapitre 2

# Use of CSSP-related functions

## 2.1 Creation of a CSSP project

To create a CSSP project, follow these instructions :

- 1. Open the menu Atelier  $B \rightarrow New \rightarrow Project$ .
- 2. Tick the boxes Software development and Define as CSSP project.
- 3. Enter the project name in the field *Project Name*.
- 4. Click on the button Finish.
- 5. Select SK0 as the type of card and press Ok.
- 6. Select Create new board
- 7. Click on the button Next then on the button Finish.
- 8. A warning message should then be displayed. Click on Yes.

A project is then created and the necessary components are also imported. It should be noted that if no components are imported, this means that the installation script has failed, which may be due to the due to the absence of *tkinter* or a version of *python* earlier than 3.6.

### 2.2 Using the CSSP Monitor

When a CSSP is connected, it can be useful to check that it is working properly. To do this, you can use the monitor to observe exchanges taking place via the card's USB port. Use the menu  $Project \rightarrow CSSP$  Monitor.

### 2.3 Uploading a binary on a CSSP

To upload a binary on a CSSP, open the menu  $Project \rightarrow CSSP$  Runner, then follow the instructions on the screen. Note that under Linux, the user must have write,

N/Ref: D620-10

VERSION: 1.0 - DATE: May 2024

Page 5/6

read and execute rights on the serial port to which the card is connected. This port is generally the file /dev/ttyUSB0.

### 2.4 Emulating a CSSP

If there is no CSSP card, it is possible to emulate its behaviour. To do so, open the menu  $Project \rightarrow SK0$  Emulation. A window will then open showing the progress of the compilation. When the compilation is complete, press the button Ok. It will then be possible to watch the execution progress by following the values of the variables. You can also click on them to change their values. Finally, click on the *reset* of the card will reset the execution of the program .

vi